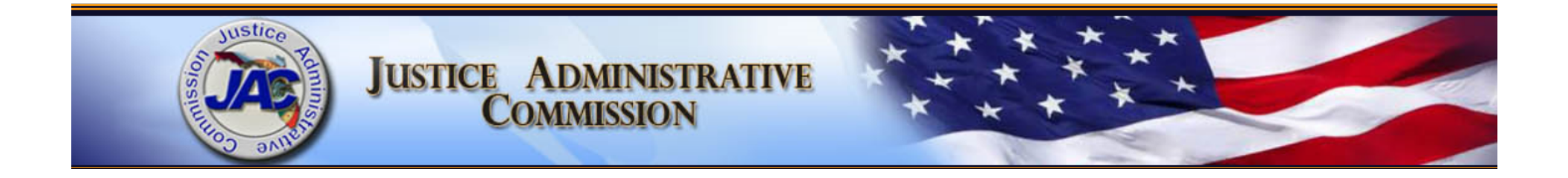

# **Understanding FLAIR reports**

Nona McCall Deputy Director of Financial Services May 4, 2016

#### **Understanding FLAIR Reports Objectives**

- Discuss RDS and report availability
- Demonstrate how to view and print reports
- Decipher report information
  - Review trial balance reports
  - Review transaction detail reports
- Request access or additional reports

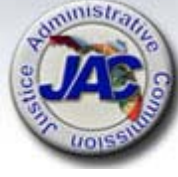

#### **Overview & Report Availability**

RDS stores FLAIR reports electronically

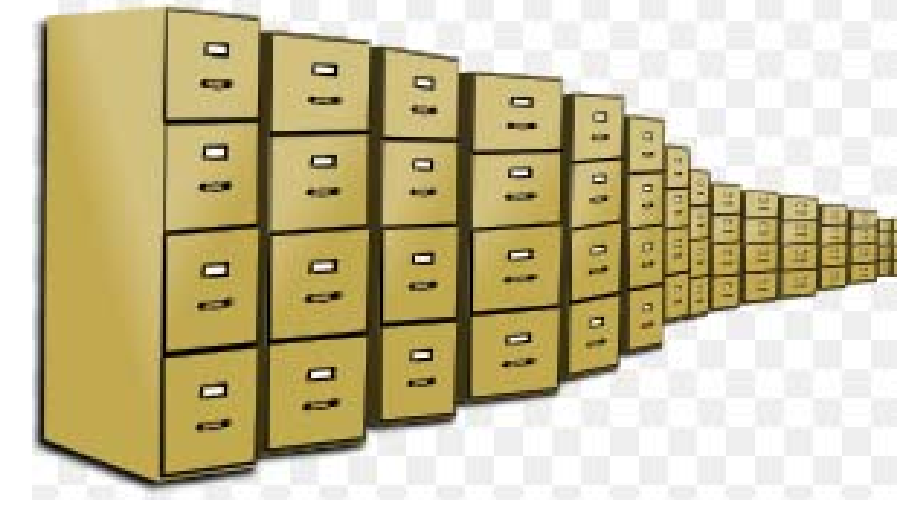

- Reports are:
  - scheduled in FLAIR to be sent to RDS
  - created after a specified event occurs

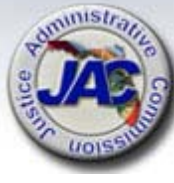

#### **Overview & Report Availability**

- Frequency of scheduled reports vary
  - Payroll reports are created each time payroll is processed
  - Accounting reports are created when the month closes
    - Available the 4<sup>th</sup> working day of the month
    - Email from Lamar Bynum

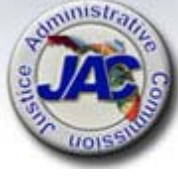

#### **Overview & Report Availability**

- Reports are available 30 days before being archived
- Restoring archived reports is easy
  - Restored in 5 to 20 minutes
- Reports are available for 3 years
  - visible for 18 months

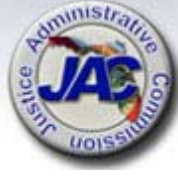

# Viewing & Printing RDS Reports

- Handout
  - Outlines access, viewing and printing
    - Live demonstration
  - Contains the navigation keys
    - F<sup>8</sup> screen forward or back
    - TOP or BOT command
    - Some commands only work in reports
    - <sup>F6</sup> page up or down <sup>F12</sup>
    - Find command
      - Find exact

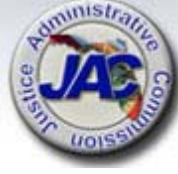

# **Deciphering RDS Reports**

- Accounting reports being reviewedReport NameReport TitleDMAR01Trial BalanceDMAR01LTrial Balance by Organization & FundDTHR04Merged Detail Journal by Fund
  - DTHR02 Expenditure Detail by Vendor
- A complete report list is in the handouts
  - The list has a description of what the report contains
  - List includes accounting and payroll reports

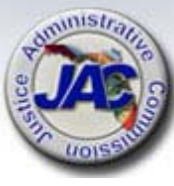

Financial snap of the agency's books at a point in time

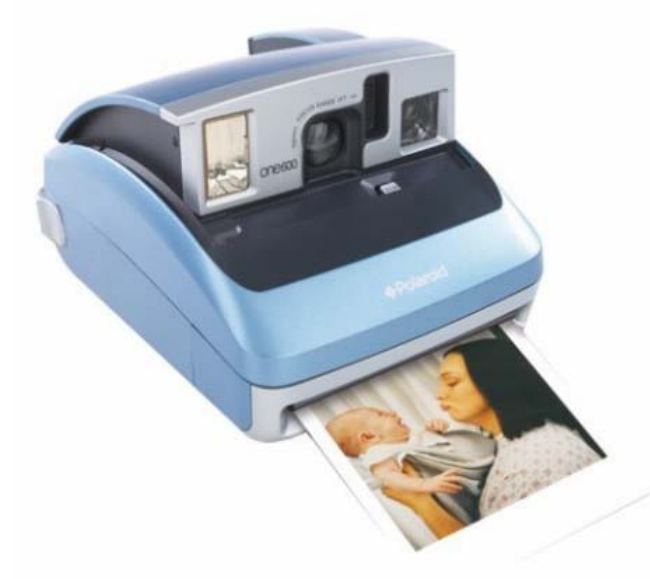

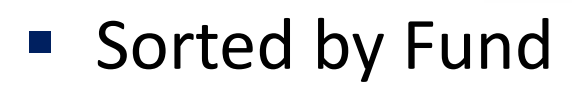

21000000000 TRIAL BALANCE BY FUND APRIL 08, 2016

DATE RUN 04/08/16 PAGE 6

YEAR-TO-DATE

1,401,603.68

139,210.26

18,751.00

171,080.02

682,291.66

392,861.68

0.00

0.00 13,805.29

0.00

0.00

0.00

0.00

0.00

241.39-

10.067.28-

| DMAR  | <mark>01</mark> -12 | AS O | F 04/08/16                         |
|-------|---------------------|------|------------------------------------|
| _     |                     |      |                                    |
| 21 JT | USTICE              | ADMI | NISTRATION                         |
| 2130  | JUSTIC              | E AD | MINISTRATIVE COMMISSION            |
| 10 1  | 000069              | GEN  | ERAL REVENUE                       |
| 21300 | 0800 00             | EXE  | CUTIVE DIR/SUPPORT SVCS            |
| GL    |                     | G    | L ACCOUNT NAME                     |
|       | CAT                 | CF Y | R CAT DESCRIPTION                  |
| 13    | 100                 | U    | NEXPENDED GENERAL REVENUE RELEASES |
|       | 000000              | _    | CATEGORY NOT ON TITLE FILE         |
|       | 010000              |      | SALARIES AND BENEFITS              |
| *CF   | 010000              | С    | SALARIES AND BENEFITS              |
|       | 030000              |      | OTHER PERSONAL SERVICES            |
| *CF   | 030000              | С    | OTHER PERSONAL SERVICES            |
| *07   | 040000              | ~    | EXPENSES                           |
| ^CF   | 040000              | C    | OPERATING CARITAL OUTLAY           |
| *CF   | 060000              | C    | OPERATING CAPITAL OUTLAY           |
| 01    | 100255              | ~    | G/A-FOSTER CARE REV PANEL          |
| *CF   | 100255              | С    | G/A-FOSTER CARE REV PANEL          |
|       | 100534              |      | CIVIL COMMITMENT COSTS             |
| *CF   | 100534              | С    | CIVIL COMMITMENT COSTS             |
|       | 100777              |      | CONTRACTED SERVICES                |
| *CF   | 100777              | С    | CONTRACTED SERVICES                |
|       | 103220              |      | DEPENDENT CHLDN/SPEC NEEDS         |
|       | 103228              | -    | PUB DENDR DUE PROCESS COST         |
| *CF   | 103228              | C    | PUB DENDR DUE PROCESS COST         |
| *05   | 103229              | C    | CHILD DEPNDNCI/CIVIL CONFL         |
| - CF  | 103243              | 0    | RISK MANAGEMENT INSURANCE          |
|       | 103538              |      | CAP COLLAT CASE-REG ATTYS          |
| *CF   | 103538              | С    | CAP COLLAT CASE-REG ATTYS          |
|       | 103539              | _    | ATTY PMNT/OVER FLAT FEE            |
| *CF   | 103539              | С    | ATTY PMNT/OVER FLAT FEE            |
|       | 103540              |      | CRIMINAL CONFLICT CASE COS         |
| *CF   | 103540              | С    | CRIMINAL CONFLICT CASE COS         |
|       | 103541              | _    | STATE ATTORNEY DUE PROCESS         |
| *CF   | 103541              | С    | STATE ATTORNEY DUE PROCESS         |
| *07   | 103543              | ~    | CONFLICT/DEPEND LIABILITY          |
| ACE.  | 103543              | C    | STATE ATTY & DD TDAINING           |
|       | 105281              |      | LEASE/PURCHASE/FOULPMENT           |
|       | 107040              |      | TR/DMS/HR SVCS/STW CONTRACT        |
|       | 210001              |      | STATE DATA CENTER - AST            |

\*CF 210021 C

|                   |              | •            |               |
|-------------------|--------------|--------------|---------------|
|                   | 0.00         | 0.00         | 0.00          |
|                   | 28,000.00-   | 28,000.00-   | 648,634.15    |
|                   | 881,044.07-  | 881,044.07-  | 5,005,599.22  |
|                   | 0.00         | 0.00         | 0.00          |
|                   | 167.670.40   | 167.670.40   | 3,122,505,56  |
|                   | 0.00         | 0.00         | 0.00          |
|                   | 0.00         | 0.00         | 0.00          |
|                   | 5 450 00-    | 5 450 00-    | 316 921 72    |
|                   | 0,400.00     | 0,400.00     | 010,021.02    |
|                   | 2 658 779 50 | 2 658 779 50 | 2 524 997 91  |
|                   | 2,030,779.30 | 2,000,775.00 | 2,324,337.31  |
|                   | 171 938 80   | 171 938 80   | 6 064 161 12  |
|                   | 1,1,550.00   | 1/1,555.00   | 0,004,101.12  |
|                   | 250 004 04-  | 250 004 04-  | 2 702 071 40  |
|                   | 235,004.04-  | 235,004.04-  | 2,703,071.40  |
|                   | 260 425 65   | 260 425 65   | 211 102 22    |
|                   | 209,433.03   | 209,433.03   | 311,193.32    |
|                   | 0.00         | 0.00         | 0.00          |
|                   | 0.00         | 0.00         | 0.00          |
|                   | 150.01-      | 150.01-      | 149.97        |
|                   | 0.00         | 0.00         | 611,994.50    |
|                   | 0.00         | 0.00         | 2,255.54      |
|                   | 0.00         | 0.00         | 0.00          |
| ** GL 13100 TOTAL | 1,979,319.23 | 1,979,319.23 | 24,131,088.00 |

MONTH-TO-DATE

0.00

0.00

0.00

0.00

0.00

0.00

0.00

0.00

0.00

0.00

88,706.06-

25,626.16-

550.33-

825.55

QUARTER-TO-DATE

0.00

0.00

0.00

0.00

0.00

0.00

0.00

0.00

0.00

0.00

0.00

0.00

88,706.06-

25,626.16-

550.33-

825.55

ACCOUNTS PAYABLE 31100 040000 EXPENSES 0.00 CONTRACTED SERVICES 100777 0.00

SOUTHWOOD SRC

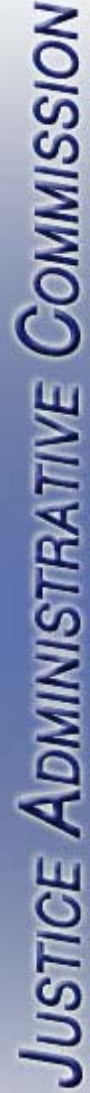

unistr.

9

#### Header Information

Agency OLO & Name (see A) State Fund type (SF) (see E)

ORG code Level 1 & (see B) Fund Identifier (FID) & Name (see F)

Program Name (see C) Budget Entity (BE) & Name (see G)

GAAFR Fund (GF) (see D)

DMAR01-12 AS OF 04/08/16

Header

sample

A21<sup>A</sup>JUSTICE ADMINISTRATION B2130<sup>C</sup>JUSTICE ADMINISTRATIVE COMMISSION D20<sup>E</sup> 2 F084001 FCHILD SUPPORT TF G21300800 00<sup>G</sup>EXECUTIVE DIR/SUPPORT SVCS

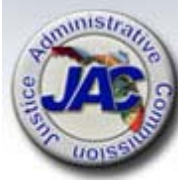

### <sup>I</sup> Trial Balance by Fund Report

#### **Report Data**

| General Le       | edger (GL)                                                  | (see A)                                                                           | Category Descri                                                                   | iption (see E)                                    |
|------------------|-------------------------------------------------------------|-----------------------------------------------------------------------------------|-----------------------------------------------------------------------------------|---------------------------------------------------|
| Category         | (CAT)                                                       | (see B)                                                                           | Month-to-Date                                                                     | (see F)                                           |
| Certified F      | orward Indicate                                             | or (CF) <mark>(see C)</mark>                                                      | Quarter-to-Date                                                                   | e (see G)                                         |
| General Le       | edger (GL) Title                                            | (see D)                                                                           | Year-to-Date                                                                      | (see H)                                           |
| report<br>sample | GL<br>CAT CH<br>A 13100<br>B 000000<br>010000<br>*CF 010000 | GL ACCOUNT<br>F YR CAT DESC<br>DUNEXPENDED<br>ECATEGORY<br>SALARIES<br>C SALARIES | NAME<br>CRIPTION<br>GENERAL REVEN<br>NOT ON TITLE<br>AND BENEFITS<br>AND BENEFITS | UE RELEASE                                        |
|                  | MONTH-TO                                                    | -DATE QUAR<br><b>F</b><br>0.00<br>25.55<br>0.00                                   | TER-TO-DATE<br>G<br>0.00<br>825.55<br>0.00                                        | YEAR-TO-DATE<br>H<br>0.00<br>1,401,603.68<br>0.00 |

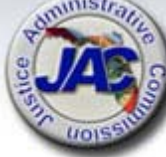

T I

#### Report varies by type of fund

General Revenue (GR) funds

FID begins with **000xxx** Expenditures are paid only if there is enough unexpended release Only GR uses 13100 GL Funds are released quarterly for 13100 GL = unexpended release spending DMAR01-12 AS OF 04/08/16 21000000000 TRIAL BALANCE BY FUND APRIL 08, 2016 JUSTICE ADMINISTRATION report JUSTICE ADMINISTRATIVE COMMISSION 10 1 000069 GENERAL REVENUE 21300800 00 EXECUTIVE DIR/SUPPORT SVCS Unexpended Release ≥ Expenses sample

|   | GL              | CAT    | CF | GL ACCOUNT NAME<br>YR CAT DESCRIPTION                             |                                         | YEAR-TO-DATE |
|---|-----------------|--------|----|-------------------------------------------------------------------|-----------------------------------------|--------------|
|   | 131             | .00    |    | UNEXPENDED GENERAL REVENUE RELEASES<br>CATEGORY NOT ON TITLE FILE | $\gg$                                   | 0.00         |
| * | <sup>k</sup> CF | 010000 | С  | SALARIES AND BENEFITS<br>SALARIES AND BENEFITS                    | ~~~~~~~~~~~~~~~~~~~~~~~~~~~~~~~~~~~~~~~ | 1,401,603.68 |

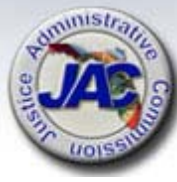

#### Trust Funds (TF)

TFs begin with 20Only TF uses 12\*\*\* GLTF operate like a bank accountTF have cash balancesTF are supported by depositing funds12200 GL = unexpended<br/>release

Payments are made when there is enough **CASH** and if there is enough **unexpended release** 

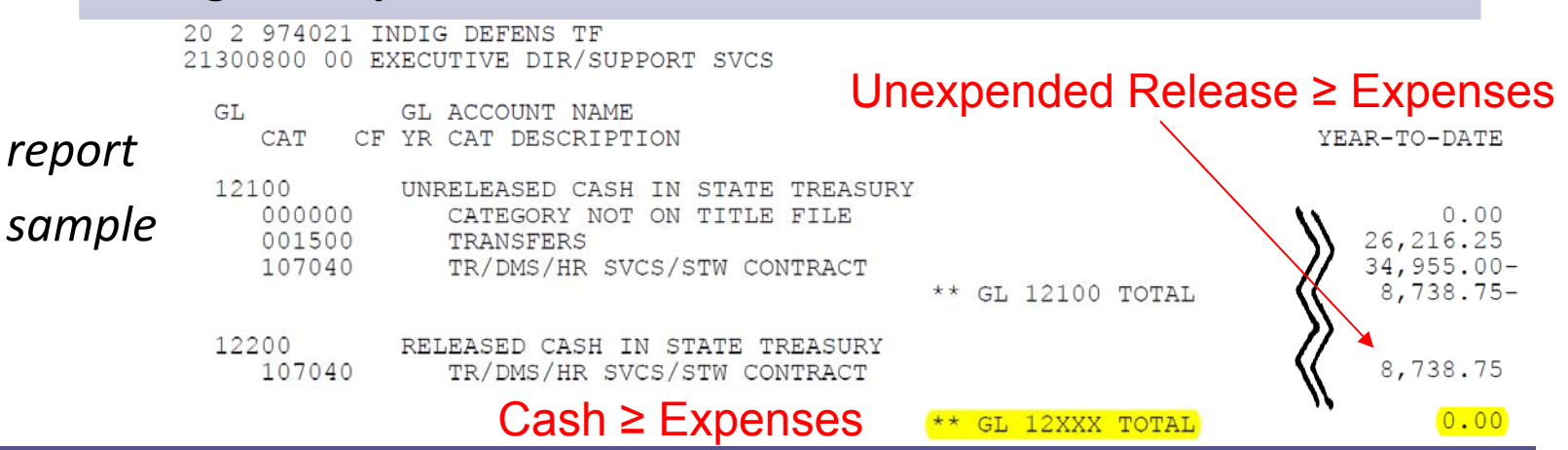

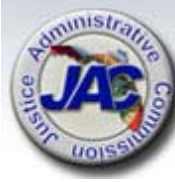

Trust Funds (TF) cont.

How do I tell if a TF has sufficient cash?

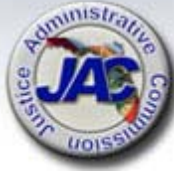

#### Trust Funds (TF) cont.

The net of the 12xxx GL represents available CASH

- GL 12100 is revenues received and expenditure release
- GL 12200 is unexpended release

|                    |                                                                 |                                                                                          | 2100000<br>TRIAL BALANG<br>APRIL 08 | 00000<br>CE BY FUND<br>3, 2016 |
|--------------------|-----------------------------------------------------------------|------------------------------------------------------------------------------------------|-------------------------------------|--------------------------------|
| 12*** GL           | 21 JUSTICE AD<br>2130 JUSTICE<br>20 2 974021 I<br>21300800 00 E | MINISTRATION<br>ADMINISTRATIVE COMMISSION<br>NDIG DEFENS TF<br>XECUTIVE DIR/SUPPORT SVCS |                                     | .,                             |
| carries a<br>dabit | GL<br>CAT CF                                                    | GL ACCOUNT NAME<br>YR CAT DESCRIPTION                                                    |                                     | YEAR-TO-DATE                   |
| (positive)         | 12100<br>000000<br>001500                                       | UNRELEASED CASH IN STATE TREASURY<br>CATEGORY NOT ON TITLE FILE<br>TRANSFERS             | Z                                   | 0.00                           |
| balance            | 107040                                                          | TR/DMS/HR SVCS/STW CONTRACT                                                              | ** GL 12100 TOTAL                   | 34,955.00-<br>8,738.75-        |
|                    | 12200<br>107040                                                 | RELEASED CASH IN STATE TREASURY<br>TR/DMS/HR SVCS/STW CONTRACT                           |                                     | 8,738.75                       |
|                    |                                                                 | Cash                                                                                     | ** GL 12XXX TOTAL                   | ' <b>'</b> 0.00                |

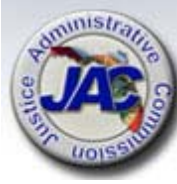

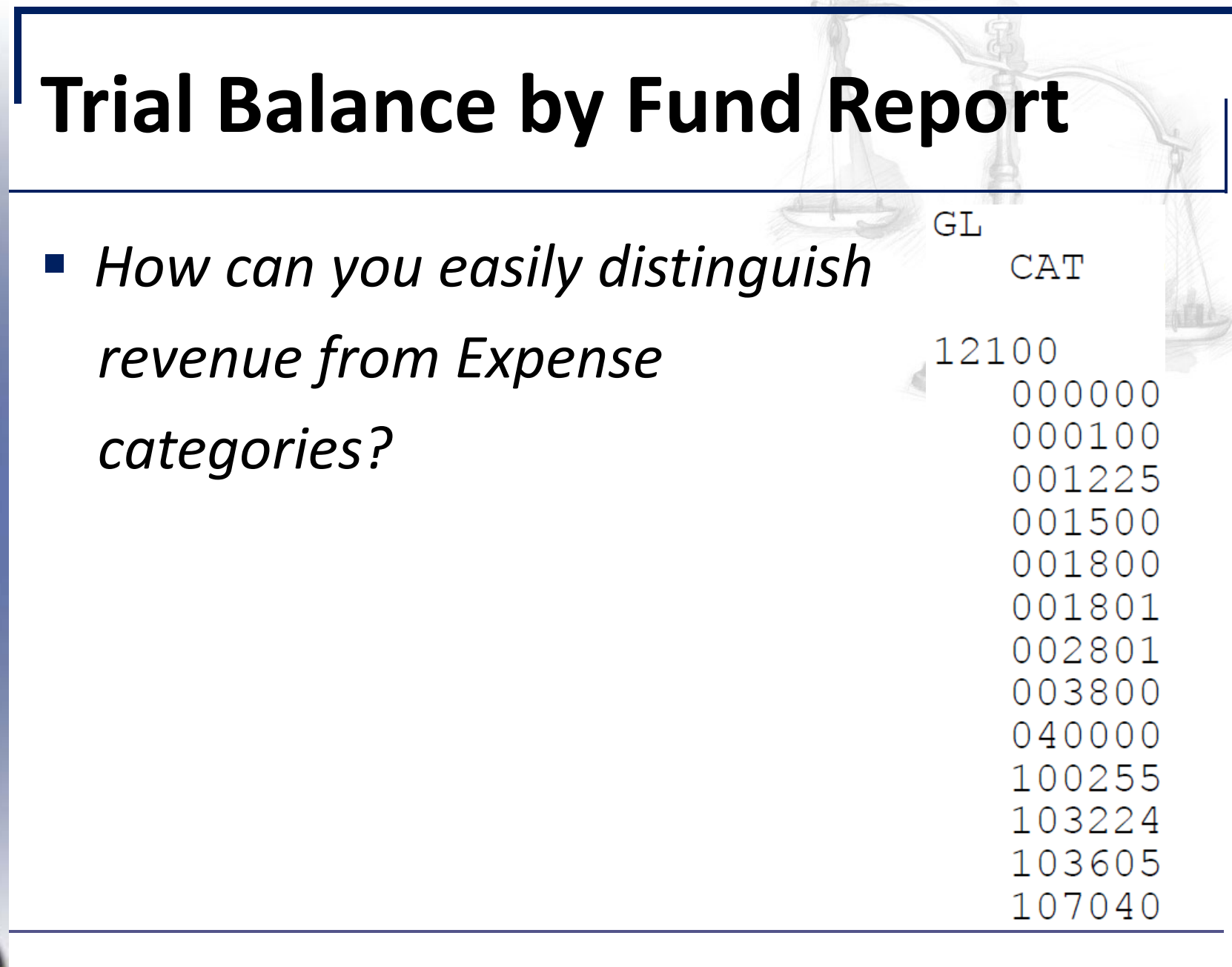

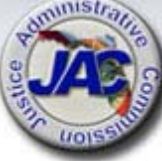

 Most frequently used trial balance's GL groups: 1\*\*\*\* Current Assets - debit (positive) balance

13100 GR unexpended balances

12\*\*\* TF cash remaining - net of 121\*\* & 122\*\*.

12200 TF unexpended release

6\*\*\*\* Revenue - credit (negative) balance

7\*\*\*\* Expenditures - debit (positive) balance

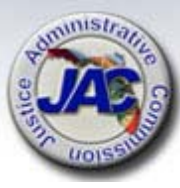

# <sup>I</sup> Trial Balance by Fund Report

Remember – FLAIR is a double entry accounting system.

Revenues and expenditures normal offset is the 1\*\*\*\* GL

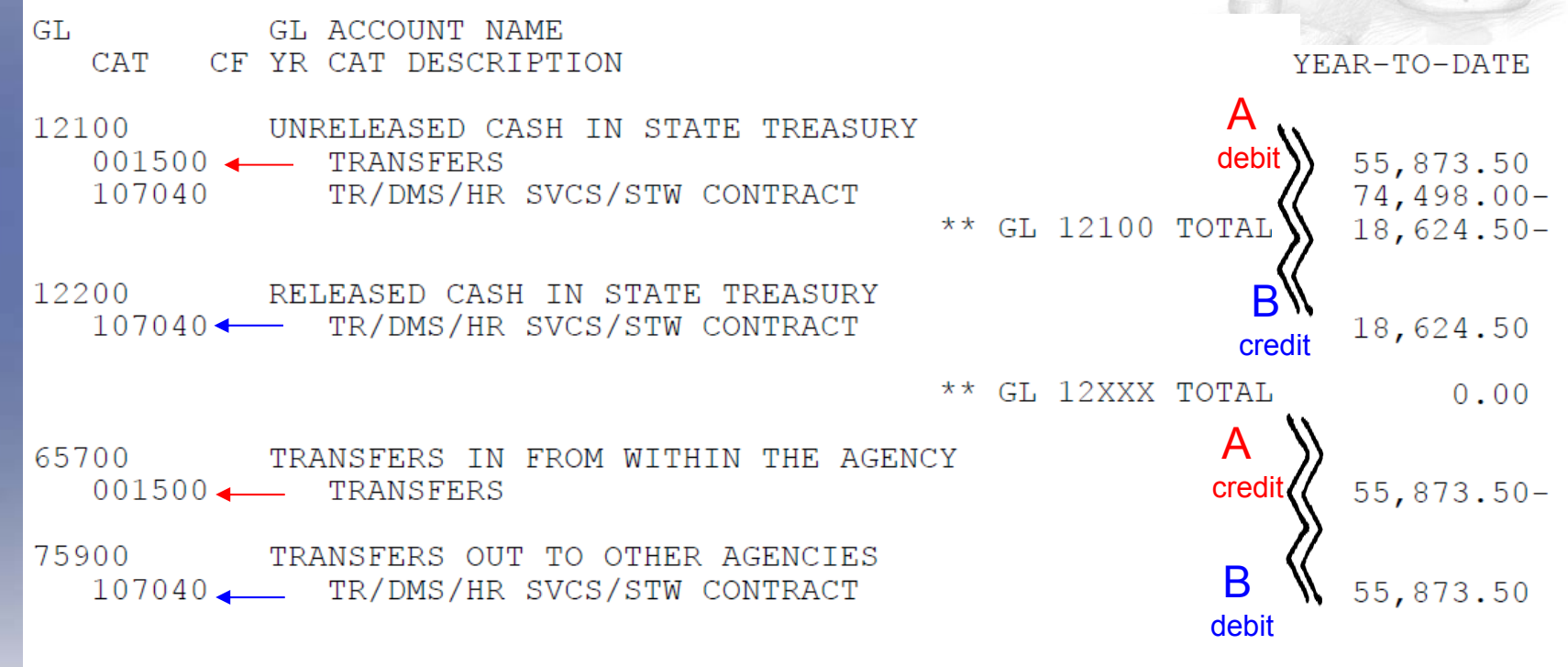

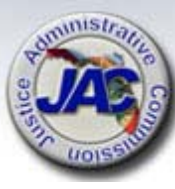

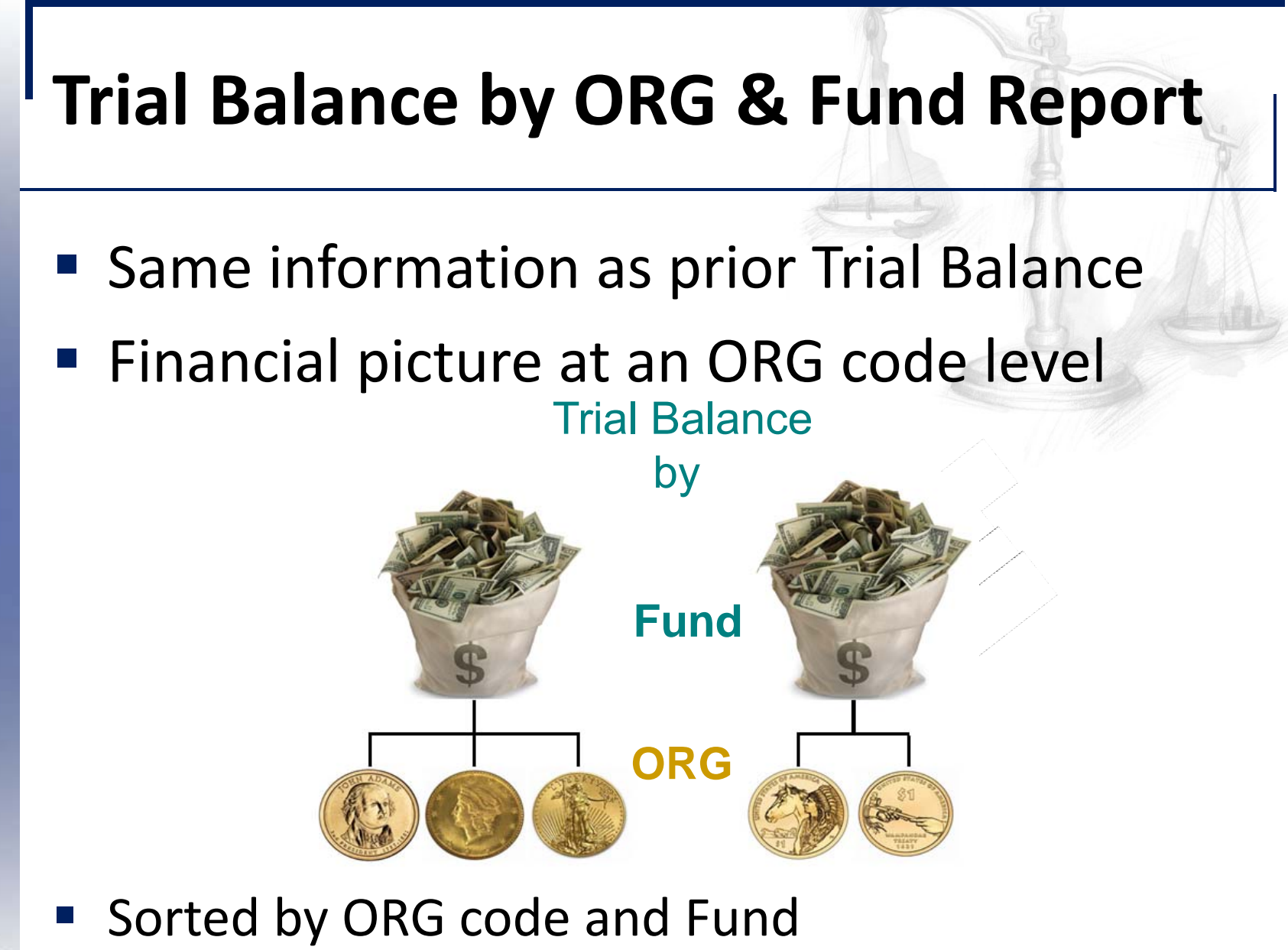

|                                         |                                                                                                    | P. D. Sandar                                             |
|-----------------------------------------|----------------------------------------------------------------------------------------------------|----------------------------------------------------------|
| NOISS                                   | Trial Balance by ORG &                                                                                                    | Fund Report                                              |
| N                                       | DMARUIL-00 AS OF 03/31/16                                                                                                    | 2100000000                                               |
| W                                       |                                                                                                    | TRIAL BALANCE BY ORGANIZATION AND FUND<br>MARCH 31, 2016 |
| E Co                                    | 21 JUSTICE ADMINISTRATION<br>21 <mark>30 00 00 013</mark> GARNISHMENT FEES<br>20 2 <mark>339040</mark> GRANTS & DONATIONS TF<br>ADMIN COMM (2002)<br>21300800 00 |                                                          |
| N                                       | G-L G-L ACCOUNT NAME                                                                                                    | YEAR-TO-DATE                                             |
|                                         | CAI                                                                                                    |                                                          |
| NISTR/                                  | 12100 UNRELEASED CASH IN STATE TREASURY<br>000000 CATEGORY NAME NOT ON TITLE FILE<br>000100 FEES<br>310322 SERVICE CHARGE TO GEN REV<br>** GL 12100 TOTAL        | 3,683.64<br>200.00<br>1,000.00-<br>2,883.64              |
| W                                       | 12200 RELEASED CASH IN STATE TREASURY                                                                                                    | 984.00                                                   |
| 9                                       | 310322 SERVICE CHARGE TO GEN REV<br>** GL 12200 TOTAL                                                                                                    | 984.00                                                   |
| A                                       | ** GL 12XXX TOTAL                                                                                                    | 3,867.64                                                 |
| Line Line Line Line Line Line Line Line |                                                                                                    |                                                          |
| STIC                                    | DMAR01-12 AS OF 04/08/16                                                                                                    | 2100000000<br>TRIAL BALANCE BY FUND<br>APRIL 08, 2016    |
| Jus                                     | 21 JUSTICE ADMINISTRATION<br>2130 JUSTICE ADMINISTRATIVE COMMISSION<br>20 2 <mark>339040</mark> GRANTS & DONATIO<br>21300800 00 EXECUTIVE DIR/SUPPORT SVCS       |                                                          |
| ministra                                | GL GL ACCOUNT NAME                                                                                                    | YEAR-TO-DATE                                             |
| T TAB                                   | CAT CF YR CAT DESCRIPTION                                                                                                    | 200,725.65                                               |
|                                         |                                                                                                    | . 20                                                     |
| UOISS                                   |                                                                                                    |                                                          |

### **Merged Detail Journal by Fund**

- Report contains every transaction including both the input and automated offset entries
- Report equals summarized amount on the Trial

Balance report

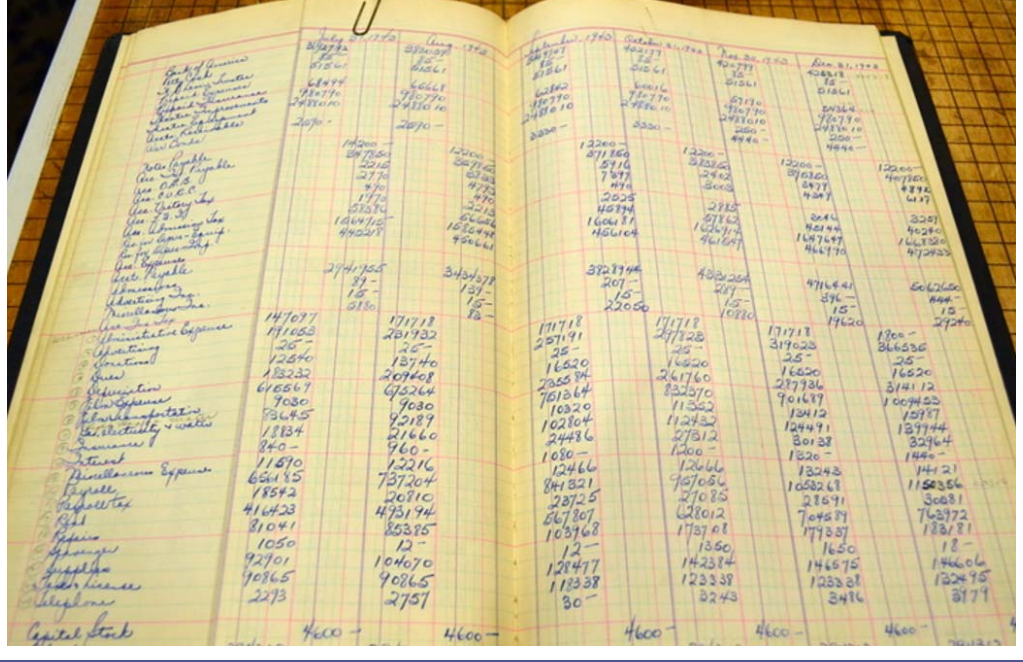

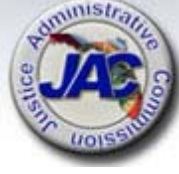

### **Merged Detail Journal by Fund**

Sort Order for the Report

Fund

General Ledger (GL)

Category

CFI

Primary Document Number (PDN)

- Contains all GLs that have activity for the month
- Vendor name is not shown

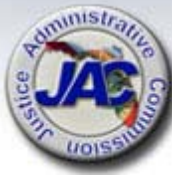

|       |                                     |                                                   |                                     |      |                                 |                                       | 195                          | B                   | 3-                             |
|-------|-------------------------------------|---------------------------------------------------|-------------------------------------|------|---------------------------------|---------------------------------------|------------------------------|---------------------|--------------------------------|
|       | I N                                 | Лerg                                              | ed [                                | )et  | tail Jo                         | ourr                                  | ial b                        | y Fun               | d                              |
| CIMIN | ÚTHR04-19<br>210000 JU<br>2130 JUST | AS OF 03/31/16                                    | ATION<br>IVE COMMISSION             |      | 21000<br>MERGED DETAIL<br>MARCH | 000000<br>JOURNAL BY FUND<br>31, 2016 | 2                            | E                   | DATE RUN 04/06/10<br>PAGE 2195 |
| 5     | 20 2 33904<br>21300800 0<br>TRDT    | C GRANTS & DONA<br>C EXECUTIVE DI<br>TR L3L5 EO ( | ATIO<br>R/SUPPORT SVCS<br>GL CAT CI | F YR | AMOUNT (                        | obj pdn                               | INVOICE                      | VENDOR NO           | OCA PPI RTP                    |
|       | FT AI BPIN<br>CNTRT CY P            | PID QTY<br>ROJECT ID                              | CKNO                                | CKDT | SDN                             | ODN                                   | DESCRIPTION                  | SUB VENDOR NO       | GRANT GY                       |
|       | 03/28/2016<br>0                     | 51 0000706 A3                                     | 12200 220030                        | 00   | 66.25-                          | 000000 V029385                        | 0001                         |                     | A                              |
| ¥     | 03/20/2016<br>0                     | 51 0000706 <b>A3</b>                              | 12200 220030                        | 00   | 66.24-                          | 000000 V029388                        | 0001                         |                     | A                              |
| 2     |                                     | ** CAT 220030<br>*** GL 12200                     | TOTAL<br>TOTAL                      |      | 132.49-<br>63,825.23-           |                                       |                              |                     |                                |
|       | 03/28/201<br>0                      | 6 51 0000706 A3                                   | 12200 220030                        | 00   | 66.25-                          | 000000 <b>V02938</b> !                | 5 0001                       |                     | A                              |
| No.   | 03/28/201<br>0                      | 6 51 0000706 A3                                   | 12200 220030                        | 00   | 66.24-                          | 000000 <b>V02938</b>                  | 9 0001                       |                     | A                              |
| ζ     |                                     | ** CAT 22003                                      | ) TOTAL                             |      | 132.49-                         |                                       |                              |                     |                                |
| 5     | 03/29/201<br>0                      | *** GL 12200<br>6 30 0000013 01                   | TOTAL<br>61300 000100               | 00   | 63,825.23-<br>100.00-           | 001080 C50007:                        | 3 GF3                        |                     | I                              |
|       |                                     | ** CAT 000100                                     | ) TOTAL                             |      | 100.00-                         |                                       |                              |                     |                                |
| 3     |                                     | *** GL 61300                                      | TOTAL                               |      | 100.00-                         |                                       |                              |                     |                                |
| 5     | 03/28/2016<br>0                     | 51 0000706 A3                                     | 71100 220030                        | 00   | 66.25                           | 860053 V029385                        | 0001 915500<br>BAR DUE REFD  | 2110100004421600100 | 000 I                          |
|       | 03/28/2016<br>0                     | 51 0000706 A3 <sup>-</sup>                        | 71100 220030                        | 00   | 66.24                           | 860053 V029388                        | 0001 1068580<br>BAR DUE REFD | 2110100004521600200 | 1 000                          |
| strat | 2                                   | ** CAT 220030                                     | TOTAL                               |      | 132.49                          |                                       |                              |                     |                                |
| 10    |                                     | *** GL 71100                                      | TOTAL                               |      | 63,825.23                       |                                       |                              |                     |                                |

### **Expenditure Detail by Vendor**

- Alphabetic listing of vendor payments
- Contains address shown on the check
- Includes JTs

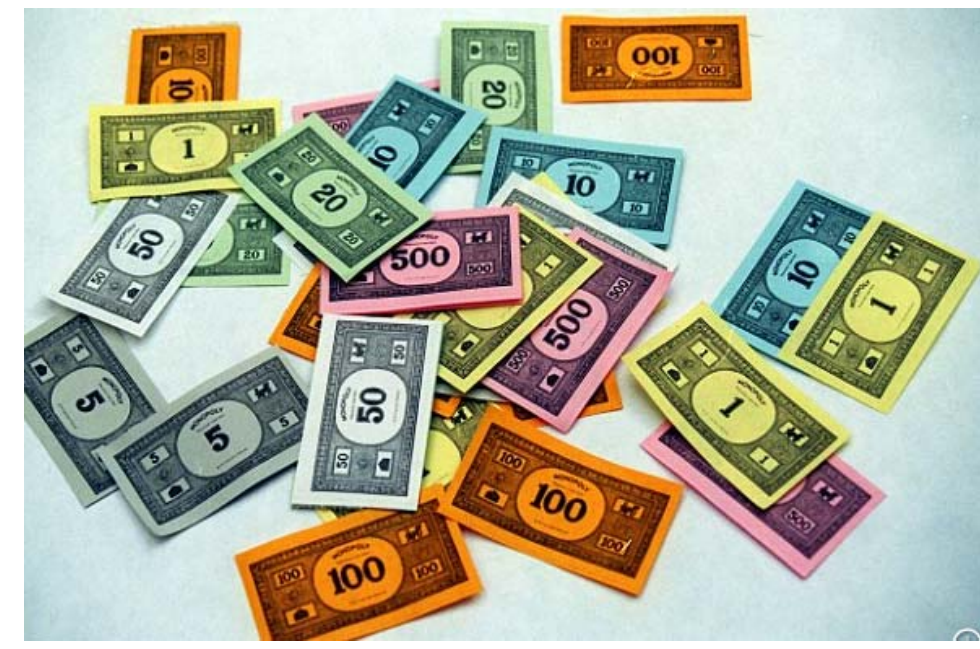

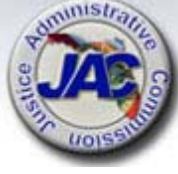

# **Expenditure Detail by Vendor**

- Contains all expenditures posted to 7\*\*\*\* GL records
- All vendors receiving payments during the month
- Sorts alphabetically

#### Sort Order for the Report

Vendor Type (Vendors then JTs)

Vendor Description

Transaction Date

Levels 3-5 ORG code

Fund

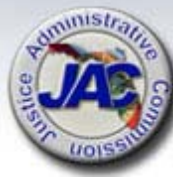

|                                              |                                |               |          |             |                              |                               |                                |                          | # 100m                               | -          | A                                                                                                    |                   |                      |                        | -             |
|----------------------------------------------|--------------------------------|---------------|----------|-------------|------------------------------|-------------------------------|--------------------------------|--------------------------|--------------------------------------|------------|----------------------------------------------------------------------------------------------------|-------------------|----------------------|------------------------|---------------|
| NOISSIN                                      |                                |               |          |             |                              |                               |                                |                          |                                      |            | and the second second s |                   |                      | A.                     | -             |
| DTHR02-19 AS OF                              | F 03/31/16                     |               |          | EXPENDI     | 2:<br>TURE DETA:<br>MAI      | 1000000<br>IL BY V<br>RCH 31, | 000<br>ENDOR WI<br>2016        | THIN                     | DIVISION                             |            |                                                                                                    |                   | DATE F               | UN 04/0<br>PAGE        | 6/16<br>5     |
| 21 JUSTICE AN<br>2130 JUSTICE AN             | DMINISTRATION<br>DMINISTRATIVE | COMMISSI      | ION      | · .         |                              | · · · ·                       | •                              | Ac                       | ddress d                             | on         | check                                                                                                    |                   |                      |                        |               |
| VENDOR NAME<br>TRDT TR LI<br>AI PROJECT ID ( | 3L5 GL (<br>OCA PID            | CAT CF<br>QTY | VI<br>YR | ENDOR NO    | AMOUNT<br>SDN                | OBJ                           | ADDRES<br>PDN<br>ODN           | 35                       | STATE PROG<br>DESCRIPTION            | RAM        | INVOICE<br>SUB VENDO                                                                                                    | FUN<br>R NO       | id<br>Grani          | GY CNTR                | FT<br>TCY     |
| A-1 COURT REPOR<br>03/17/2016 51 0           | TING<br>0000000 71100          | 103228        | 00<br>E  | 5931603450  | 02<br>42.00                  | 131414                        | P.O.<br>1 V02865               | BOX 2                    | 005<br>2 120300000                   | 0          | SARA<br>JH4500                                                                                                    | <b>SOTA</b><br>1( | 01000069             | FL 34230<br>921300800  | )<br>)00 c    |
| 03/17/2016 51 0                              | 000000 71100                   | 103228        | 00       |             | 45.50                        | 13141                         | 100208<br>7 V02865<br>100208   | 595<br>59 000<br>3593    | 16-0252<br>3 120300000<br>16-0252    | 0          | JH4500                                                                                                    | 10                | 01000069             | 921300800              | )00 -C        |
| ***** VENDOR T                               | OTAL                           |               |          |             | 87.50                        |                               |                                |                          |                                      |            |                                                                                                    |                   |                      |                        |               |
| ALAN R SOVEN, P<br>03/01/2016 51 (<br>131630 | P.A.<br>0000000 71100          | 103540        | 00       | F5921470760 | 001<br>9,000.00              | 1316                          | 1571<br>54 V0267<br>16009      | L NW 1<br>728 00<br>9187 | 3TH COURT<br>02 12030000             | 000        | MI<br>87-0                                                                                                    | AMI<br>09838      | 1010000              | FL 331<br>69213008     | 125<br>30000  |
| ***** VENDOR T                               | OTAL                           |               |          |             | 9,000.00                     |                               |                                |                          |                                      |            |                                                                                                    |                   |                      |                        |               |
| DEPARTMENT OF H<br>03/11/2016 51 0           | EALTH<br>0000000 71100         | 103541        | 6<br>00  | 42021410010 | 5420070036<br>100.00         | 0019030<br>461007             | 0 COUNT<br>V02847<br>L00208    | Y HEAI<br>1 0001<br>098  | TH DEPARTME<br>1203000000<br>16-0958 | GNT 7<br>) | RUST SALES<br>10682                                                                                                    | 5 OF G<br>10      | DODS/SE<br>1000069:  | RVICES TO<br>213008000 | ) STA<br>)0 0 |
| ***** VENDOR T                               | OTAL                           |               | _        |             | 100.00                       |                               |                                |                          |                                      |            |                                                                                                    |                   |                      |                        |               |
| DEPARTMENT OF ST<br>03/18/2016 70 04         | TATE<br>000000 71100 (         | 040000        | 4<br>00  | 56025720014 | 1540010000<br>60.64<br>EJ160 | 0019030<br>432000<br>55 0001  | 0 RECORI<br>V028785<br>L002086 | DS MAN<br>5 0001<br>862  | AGEMENT TRU<br>1602000000<br>16-0366 | IST F      | UND-D SALES<br>649968                                                                                                    | OF GC<br>101      | DODS/SEI<br>10000692 | RVICES TO<br>213008000 | ) STA         |
| ***** VENDOR TO                              | OTAL                           |               |          |             | 60.64                        |                               | _                              |                          | *                                    |            |                                                                                                    |                   |                      |                        |               |
| )<br>I                                       |                                |               |          |             |                              | В                             | atch                           | #                        |                                      |            |                                                                                                    |                   |                      |                        |               |
| A LIGHT STRATE                               |                                |               |          |             |                              |                               |                                |                          |                                      |            |                                                                                                    |                   |                      | 26                     |               |

#### **Reports Overview**

 Reports provide critical information when you can "crack the code".

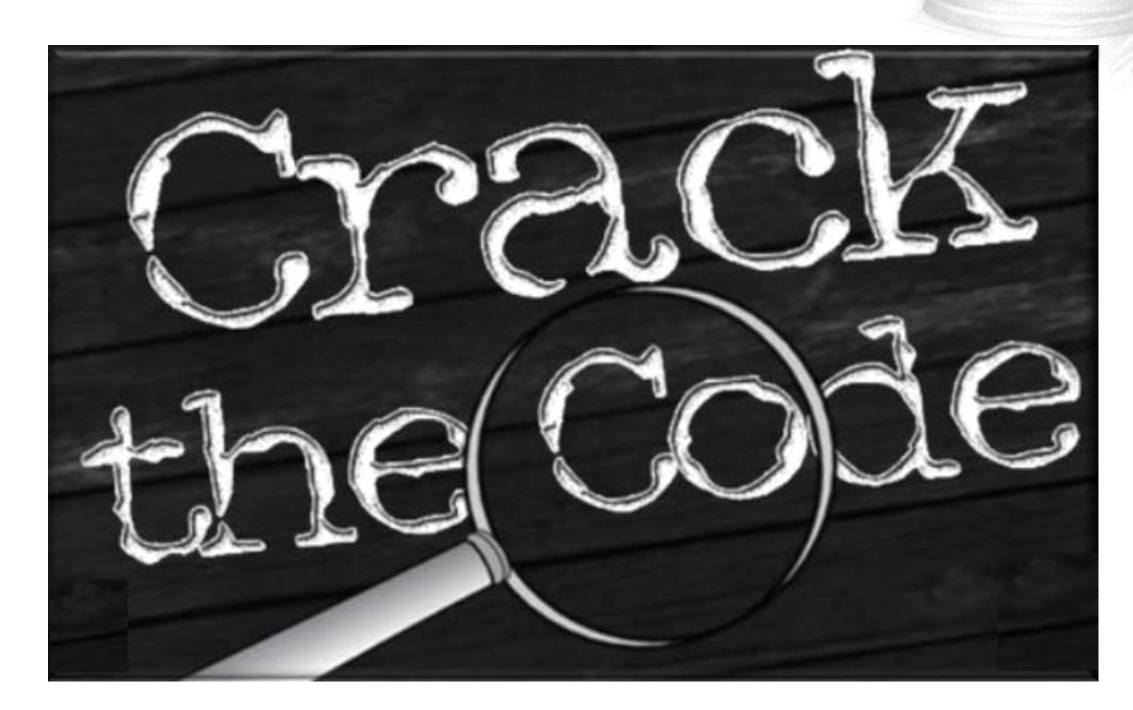

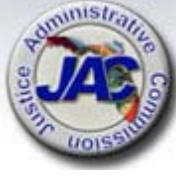

#### **Need Assistance?**

- Need some one-on-one assistance to better understand your reports or understand a report not discussed today?
- Need additional reports?
- Need an accounting report during the month?

#### JAC can assist, help is available.

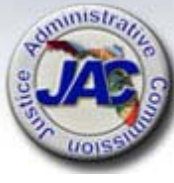

#### **Need Assistance?**

#### **RDS Contacts**

#### Nona McCall

**Deputy Director of Financial Services** 

850-488-2415 x231

Nona.McCall@justiceadmin.org

David Kosinski

Professional Accountant

850-488-2415 x236

David.Kosinski@justiceadmin.org

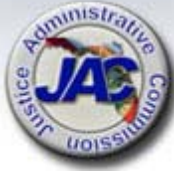

#### Be On the Look Out

A new web based software is available for reviewing and print your RDS reports

- EOS Thin Client software provided by DFS
  - JAC will directly contact each office about using the software over the next few months.

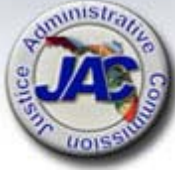

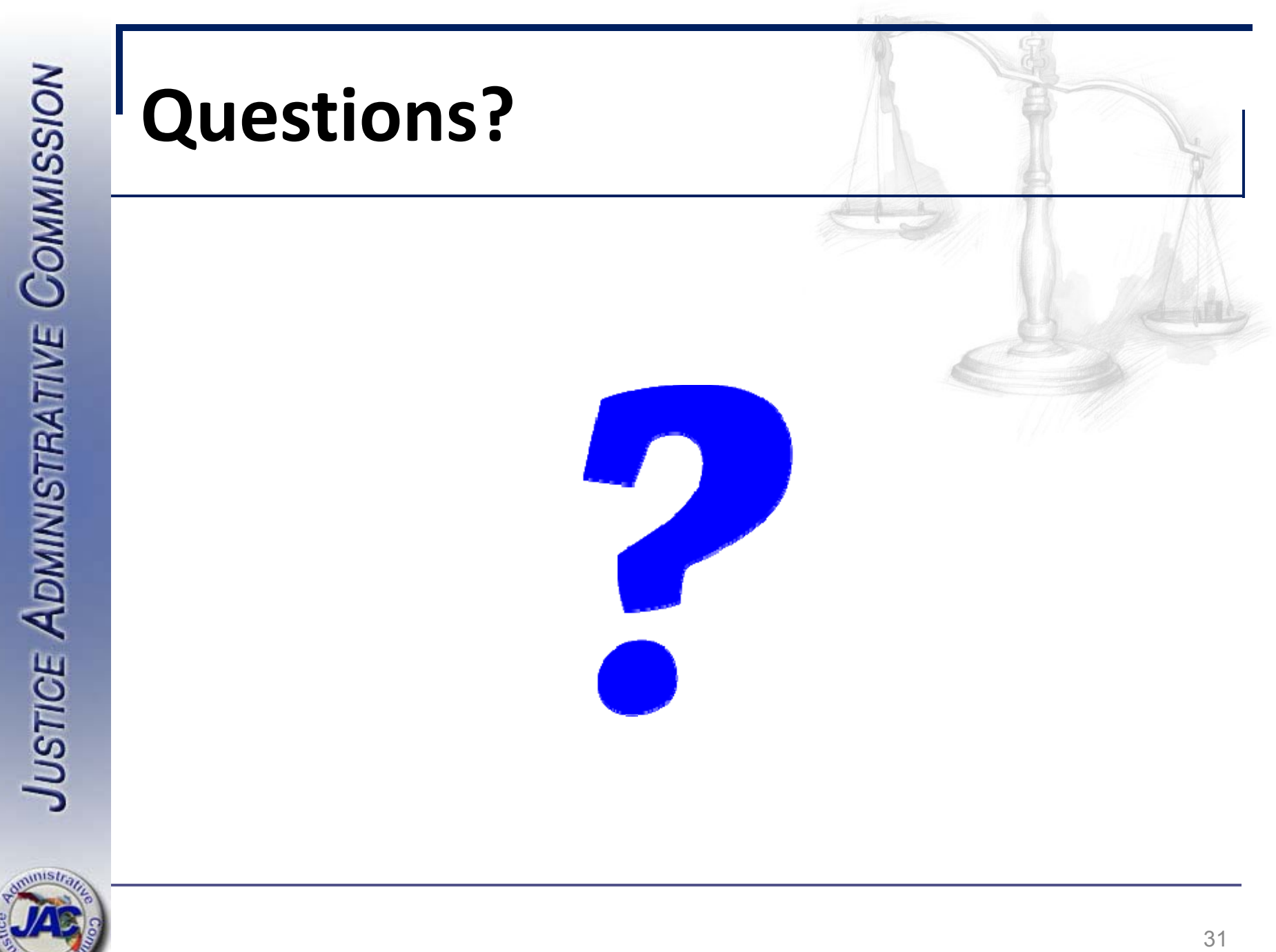

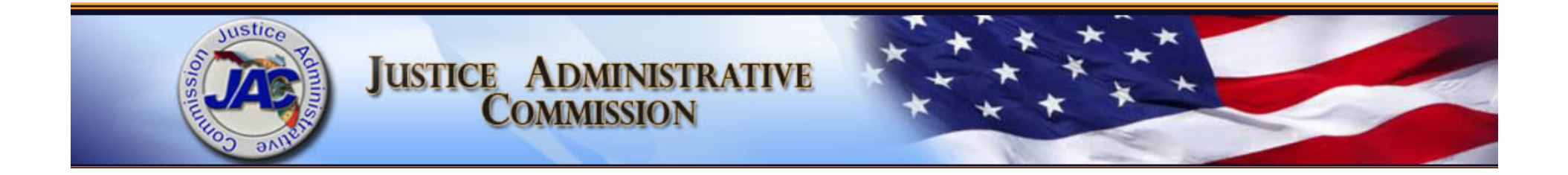

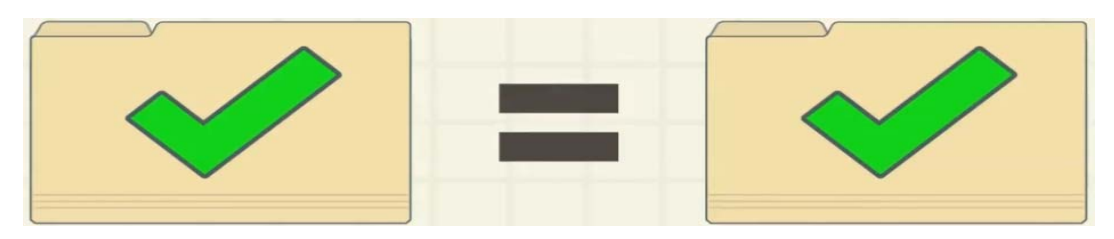

#### **FLAIR Reconciliations**

#### Michael Mauterer Director of Financial Services May 4, 2016

#### **FLAIR Reconciliations - Objectives**

- Understand the two accounting systems: Departmental FLAIR vs. State Accounts (CFO)
- Understand the importance of FLAIR Reconciliations
- Explain how differences between the two systems occur

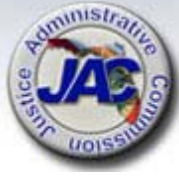

#### FLAIR Reconciliations - Departmental FLAIR vs. State Accounts (SA)

- Departmental FLAIR and State Accounts (CFO) are two separate systems
- Agency disbursement and revenue transactions are first generated in Departmental FLAIR
- DFS receives, audits and posts the transactions in their system - Central Accounting (or State Accounts)

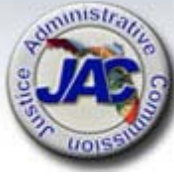

#### FLAIR Reconciliations – Departmental FLAIR vs. State Accounts (SA)

- Monthly reconciliations are needed to ensure agency accounting transactions and monthly reports are accurate
- Trial balance reports for each circuit are reconciled with State Accounts to compare:
  - 1. Budget release (GL 13100 for GR & 12200 for TF)
  - 2. Revenue deposits (GR & Trust Funds)
  - 3. Cash balance for trust funds
  - 4. Expenditures (GL 7xxxx)
  - 5. Appropriation & Budget

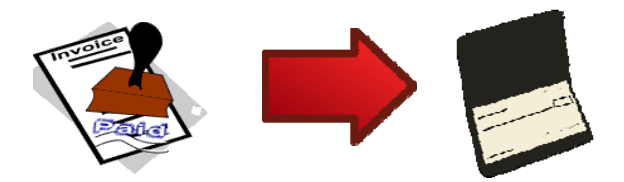

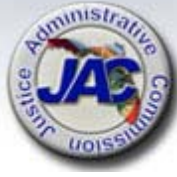

# FLAIR Reconciliations – Reasons for Differences

- Timing differences between voucher creation and issuance of payment
- Journal receipts from other agencies are not automated into Departmental FLAIR, must be manually input
- Timing difference for budget transfers posted to Central Accounting
- Errors

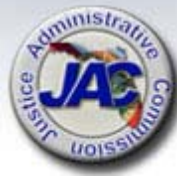

#### **FLAIR Reconciliations**

For FLAIR reconciliation inquires, please contact:

Lamar Bynum

Professional Accountant II

850-488-2415 x234

David Kosinski

**Professional Accountant** 

850-488-2415 x236

Lamar.Bynum@justiceadmin.org David.Kosinski@justiceadmin.org

Michael Mauterer Director of Financial Services 850-488-2415 x230

Michael.Mauterer@justiceadmin.org

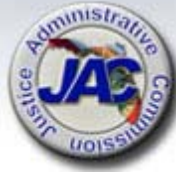

# **FLAIR Reconciliations**

Questions?

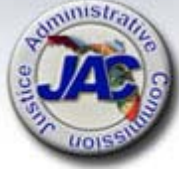